نحوه ثبت نام به شرح زیر می باشد:

۱- از طریق لینک زیر به وبسایت ثبت نام در وبینار وارد می شوید.

https://www.svpcloud.jp/systems/ax/jccme/tpph/regist.php

پس از کلیک بر لینک فوق مراحل ثبت نام را به شرح شکل زیر تکمیل کنید.

۲- اطلاعات خود را به شرحی که در شکل زیر تشریح شده تکمیل نمایید.

Already have an account? (ورود به سیستم) Log in (قبلا ثبت نام کرده ام)

JCCME Japan Cooperation Center for the Middle East

## (حساب خود را ایجاد کنید) Register

Complete the form to watch the webinar. Please fill in the box in English.

جهت ثبت نام در ویینار فرم ذیل را تکمیل فرمایید .لطفاً به زبان انگلیسی بنویسید.

نام و نام خانوادگی خود را به زبان انگلیسی وارد کنید. گواهی نامه حضور در ویینار بر اساس این اسم برای شما صادر خواهد شد لطفا با دقت تکمیل کنید.

|                                  | Name            | نام)                    |
|----------------------------------|-----------------|-------------------------|
|                                  | Name            |                         |
|                                  | Organization    | نا <mark>م</mark> شرکت) |
| نام سازمان متبوع خود را ذکر کنید | Organization    |                         |
|                                  | Title           | سمت)                    |
| عنوان شغلی خود را ذکر کنید       | Title           |                         |
|                                  | E-mail          | ( أدرس ايميل )          |
|                                  | you@example.com |                         |

آدرس ایمیل خود را ذکر کنید. نام کاربری و پسورد برای ورود به ویینار به این ایمیل ارسال خواهد شد.

پس از تکمیل موارد فوق گزینه ( ثبت نام) را کلیک کرده تا اطلاعات ورود به ایمیلتان ارسال کردد

| JCCME<br>Japan Cooperation Center for the Middle East |               | يزىنى / English |
|-------------------------------------------------------|---------------|-----------------|
|                                                       | Login         |                 |
| ايميل خود را اينجا وارد كنيد                          | email address |                 |
| پسورد ارسالی به ایمیل خود را اینجا وارد کنید          | password      |                 |
|                                                       | 🗆 Remember Me |                 |
| برای ورود به وبسایت وبینار اینجا را کلیک کنید         | Login         |                 |

## ۳- به ایمیل خود مراجعه کرده، نام کاربری و پسورد ورود به وبینار برایتان ارسال شده است.

۴- در صفحه اصلی وبینار، هر ۵ موضوع آموزشی در دسترس می باشند. در صورتی که تمایل به مشاهده ویدیو ها با دوبله فارسی دارید لطفا بر گزینه ( فارسی) طبق راهنمای زیر کلیک کنید.

| JCCME<br>Japan Cosperative Genter for the Middle East                                                                      |                                                                                                    | English ( why lagon                                                                                                    |
|----------------------------------------------------------------------------------------------------|----------------------------------------------------------------------------------------------------|----------------------------------------------------------------------------------------------------|
|                                                                                                    | JCCME - TPPH Webinar<br>توانيد سوالات خود را مطرح نماييد                                                                                                    | با کلیک کردن بر کزینه فارسی فیلم های اموزشی با دوبله فارسی در دستر می خواهد بود<br>از این قسمت می                                                                                                    |
| امکان دانلود فیلم های آموزشی به دلیل هچم بالا وچود ندارد<br>فایل های آموزشی به صورت پی دی اف برای دانلود در دسترس می باشند | Seley Training<br>(23:59)<br>Courrent<br>Safety Training<br>(23:59)<br>Courrent<br>Substances<br>(25:79)<br>Courrent<br>Substances<br>(25:79)<br>Courrent<br>Substances<br>Substances<br>Subst | Image: Control of Control of Cont |

۵− در صورتی که در بر روی هر یک از موضوعات کلیک نمایید. صفحه ای مشابه زیر باز خواهد شد. برای دریافت گواهی نامه حضور در وبینار، صادره از دفتر مرکزی JCCME در توکیو میباست تمام ویدیو های آموزشی مشاهده و فرم های نظر سنجی مربوط به هر موضوع به صورت جداگانه تکمیل گردد.

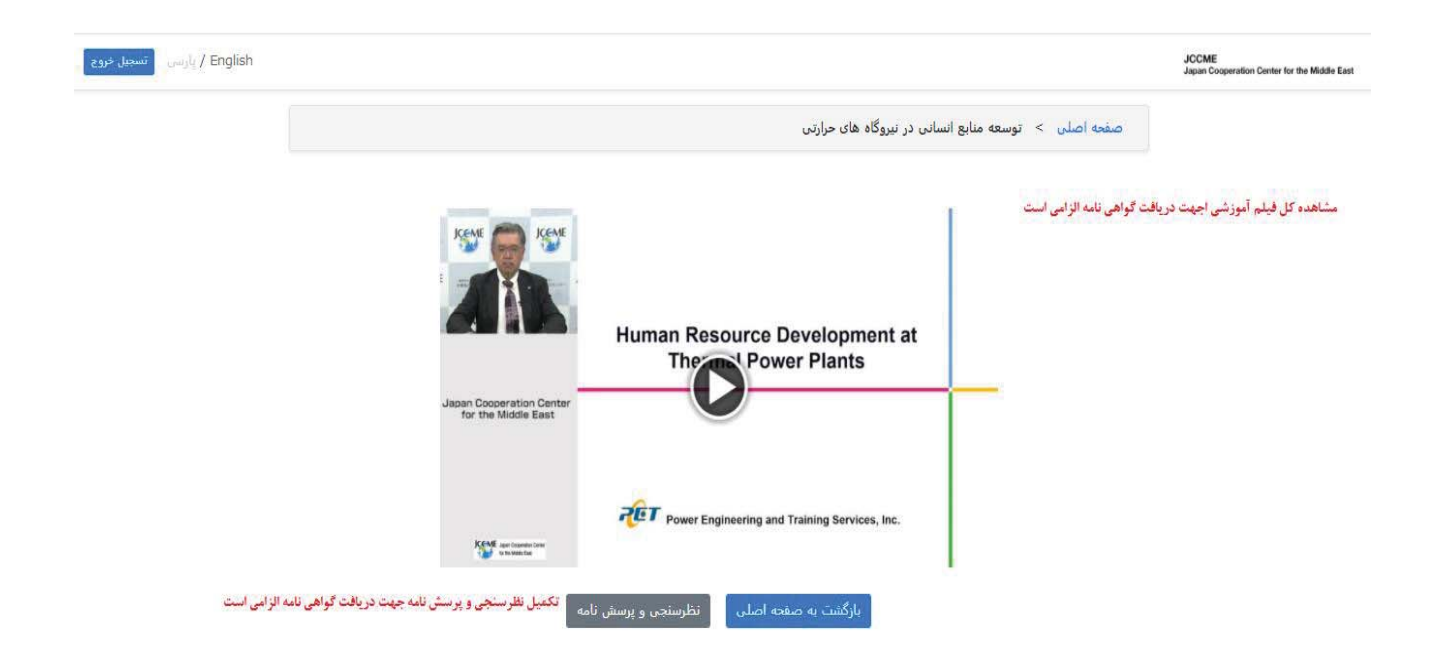